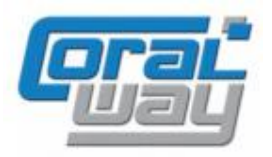

# Бухгалтерия экспедитора 8

Дополнительный модуль для типовой конфигурации "1С:Бухгалтерия предприятия 8, редакция 2.0"

# Версия 8.2.2.18.9

### Новое в версии

• Исправлены выявленные ошибки.

#### Внимание!

Переход на новую версию рекомендуется осуществляться после обновления типовой конфигурации "1С:Бухгалтерия предприятия 8" до релиза 2.0.49.6 в соответствии с ниже приведенной инструкцией. Работа релиза 8.2.2.18.9 дополнительного модуля "Бухгалтерия экспедитора 8" возможна с типовой конфигурацией "1С:Бухгалтерия предприятия 8" с релизом старше 2.0.43.12.

Переход на новую версию дополнительного модуля "Бухгалтерия экспедитора 8" возможен с релизов 8.2.2.17.14, 8.2.2.18, 8.2.2.18.1, 8.2.2.18.2, 8.2.2.18.3, 8.2.2.18.4, 8.2.2.18.5, 8.2.2.18.6, 8.2.2.18.7, 8.2.2.18.7.

## Исправленные ошибки

| Код | Описание ошибки                                                                  |
|-----|----------------------------------------------------------------------------------|
| 183 | Для ряда объектов конфигурации неправильно указаны правила поддержки поставщика. |

## Инструкция по обновлению конфигурации на релиз 8.2.2.18.9

- 1. Сделайте резервную копию вашей информационной базы данных.
- 2. Запустите вашу информационную базу данных в режиме "Конфигуратор".
- 3. Вызовите диалог настройки поддержки настройки поддержки (Конфигурация → Поддержка → Настройка поддержки) и для корня конфигурации поставщика "БухгалтерияЭкспедитора" установите правило "Объект поставщика снят с поддержки":

| Настройка поддержки                                                                                | □ ×                                                           |  |  |  |  |
|----------------------------------------------------------------------------------------------------|---------------------------------------------------------------|--|--|--|--|
| Конфигурация находится на поддержке с возможностью изменения                                       |                                                               |  |  |  |  |
| Конфигурация поставщика: БухгалтерияЭкспедитора                                                    | <b>v</b>                                                      |  |  |  |  |
| Поставщик: ООО "КОРАЛ ВЭЙ"                                                                         |                                                               |  |  |  |  |
| Версия: 8.2.2.18.6                                                                                 | Снять с поддержки Языки поддержки                             |  |  |  |  |
| Настройка правил поддержки объектов                                                                |                                                               |  |  |  |  |
| Объект                                                                                             | БухгалтерияЭкспедитора БухгалтерияПредпр 🔺                    |  |  |  |  |
| 😔 БухгалтерияПредприятия                                                                           | 裄 🍿 Редактируется с сохранением поддержки                     |  |  |  |  |
| 🕀 👶 Общие                                                                                          |                                                               |  |  |  |  |
| 🕀 🔡 Константы                                                                                      | Настройка правил поддержки Х                                  |  |  |  |  |
| Э П Справочники                                                                                    | _Правило                                                      |  |  |  |  |
| 🕀 📃 Документы                                                                                      | 🔒 Объект поставщика не редактируется                          |  |  |  |  |
|                                                                                                    | Объект поставщика редактируется с сохранением поддержки       |  |  |  |  |
| <ul> <li>Перечисления</li> <li>Потчеты</li> </ul>                                                  | • Объект поставщика снят с поддержки                          |  |  |  |  |
| <ul> <li>         •          •          •</li></ul>                                                | Установите для подчиненных объектов                           |  |  |  |  |
| Планы видов характеристик                                                                          |                                                               |  |  |  |  |
| ⊕ Т́г Планы счетов                                                                                 |                                                               |  |  |  |  |
| Э Планы видов расчета                                                                              |                                                               |  |  |  |  |
| Поавила поставшика                                                                                 |                                                               |  |  |  |  |
| Объект по умолчанию не включается в конфигурацию                                                   | омендуется редактировать                                      |  |  |  |  |
| 🐐 Объект редактируется × Объект не ред                                                             | актируется                                                    |  |  |  |  |
| Правила пользователя                                                                               |                                                               |  |  |  |  |
| 🖧 объект не редактируется 😱 объект редактируется с сохранением поддержки 🍙 Объект снят с поддержки |                                                               |  |  |  |  |
|                                                                                                    | Сравнить, объединить Открыть Сохранить в файл Закрыть Справка |  |  |  |  |

4. Сохраните конфигурацию (Файл → Сохранить).

5. Откройте диалог обновления (Конфигурация → Поддержка → Обновление конфигурации) и укажите обновление конфигурации "Бухгалтерия экспедитора 8" до версия 8.2.2.18.9 (через поиск или путем выбора файла обновления):

| Обновление конфигурации Х                                                                                                    |  |  |
|----------------------------------------------------------------------------------------------------|--|--|
| Выберите источник обновлений конфигурации:                                                                                                 |  |  |
| • Поиск доступных обновлений (рекомендуется)                                                                                               |  |  |
| Поиск доступных обновлений может осуществляться в<br>указанных каталогах, включая каталоги на съемных носителях и<br>серверах в интернете. |  |  |
| Выбор файла обновления                                                                                                    |  |  |
| Файл обновления поставляется как отдельный файл для<br>обновления конфигурации                                                             |  |  |
|                                                                                                    |  |  |
|                                                                                                    |  |  |
| < Назад Далее > Отмена Справка                                                                                                    |  |  |

После анализа файла обновления проверте, что выбрано обновление до релиза 8.2.2.18.9 и нажмите кнопку "ОК":

| Обновление конфигурации Х        |                        |  |  |  |  |  |
|----------------------------------|------------------------|--|--|--|--|--|
| Текущая конфигурация поставщика: |                        |  |  |  |  |  |
| Имя:                             | БухгалтерияЭкспедитора |  |  |  |  |  |
| Поставщик:                       | ООО "КОРАЛ ВЭЙ"        |  |  |  |  |  |
| Версия:                          | 8.2.2.18.6             |  |  |  |  |  |
| Новая конфигурация поставщика:   |                        |  |  |  |  |  |
| Имя:                             | БухгалтерияЭкспедитора |  |  |  |  |  |
| Поставщик:                       | ООО "КОРАЛ ВЭЙ"        |  |  |  |  |  |
| Версия:                          | 8.2.2.18.9             |  |  |  |  |  |
|                                  | ОК Отмена Справка      |  |  |  |  |  |

После завершения процесса анализа новой версии конфигурации в открывшемся диалоге нажимите кнопку "Выполнить":

| 🗋 Обновление Основная конфигурация - Новая конфигурация поставщика 💶 🗖 🗙                 |                                                                |  |  |  |  |  |
|------------------------------------------------------------------------------------------|----------------------------------------------------------------|--|--|--|--|--|
| 📴 Основная конфигурация                                                                  | 🃩 Новая конфигурация постав Режим объединения и порядок подчин |  |  |  |  |  |
| 🔊 🗢 🗹 😑 БухгалтерияПредприятия                                                           | 🗕 🗢 🍚 БухгалтерияЭкспедитора                                   |  |  |  |  |  |
| ① Свойства                                                                               | Э Свойства                                                     |  |  |  |  |  |
| 🕀 🛃 🗞 Общие                                                                              | 🕀 👶 Общие                                                      |  |  |  |  |  |
| 🕀 🕑 🏭 Константы                                                                          | 🐵 🔡 Константы                                                  |  |  |  |  |  |
|                                                                                          | Э П Справочники                                                |  |  |  |  |  |
| 🕀 🕑 📃 Документы                                                                          | 🕀 📃 Документы                                                  |  |  |  |  |  |
| 🕀 🕑 🗐 Журналы документов                                                                 | 🟵 🗐 Журналы документов                                         |  |  |  |  |  |
| ⊕ [] {} Перечисления                                                                     | ④ {} Перечисления                                              |  |  |  |  |  |
| 🕀 🗾 🛄 Отчеты                                                                             | 🕀 🛄 Отчеты                                                     |  |  |  |  |  |
| 🕀 🕑 🔂 Обработки                                                                          | 🕀 🛃 Обработки                                                  |  |  |  |  |  |
|                                                                                          | 🕀 🧱 Регистры сведений                                          |  |  |  |  |  |
|                                                                                          | ④ S Регистры накопления                                        |  |  |  |  |  |
|                                                                                          |                                                                |  |  |  |  |  |
|                                                                                          |                                                                |  |  |  |  |  |
|                                                                                          |                                                                |  |  |  |  |  |
|                                                                                          |                                                                |  |  |  |  |  |
| Редактирование:                                                                          |                                                                |  |  |  |  |  |
| Поставщик: Изменения разрешены                                                           |                                                                |  |  |  |  |  |
| Статусы по соответствиям объектов                                                        |                                                                |  |  |  |  |  |
| Совпадающие Различающиеся Неопределенные В основной В новой конфигу 🖽 Изменен порядок    |                                                                |  |  |  |  |  |
| Статусы по истории объектов                                                              |                                                                |  |  |  |  |  |
| 🔄 Неизмененные 🔊 Измененные 🕐 Неопределенные 🛨 Добавленные 🗕 Удаленные 🛄 Изменен порядок |                                                                |  |  |  |  |  |
| Действия 👻 Фильтр Настройка Обновить Выполнить Закрыть Справка                           |                                                                |  |  |  |  |  |

В открывшемся диалоге нажимаем кнопку "Продолжить":

| Неразрешимые ссылки                                                            |                                                      |  |  |  |  |
|--------------------------------------------------------------------------------|------------------------------------------------------|--|--|--|--|
| Обнаружены ссылки на следующие объекты, непомеченные на участие в объединении: |                                                      |  |  |  |  |
| Основная конфигурация                                                          | Новая конфигурация поставщика                        |  |  |  |  |
| 🗢 🤤 БухгалтерияПредприятия                                                     | 🗢 🛁 БухгалтерияЭкспедитора 💦                         |  |  |  |  |
| 🖂 😓 Общие                                                                      | 🖂 😓 Общие —                                          |  |  |  |  |
| 🖂 🥅 Общие модули                                                               | 🖂 🥅 Общие модули                                     |  |  |  |  |
| «Отсутствует»                                                                  | 📰 ОбменДаннымиГлобальный                             |  |  |  |  |
| «Отсутствует»                                                                  | 📰 ОбменДаннымиКлиентСервер                           |  |  |  |  |
| 🖂 🚸 Параметры сеанса                                                           | 🖂 🧇 Параметры сеанса                                 |  |  |  |  |
| Oтсутствует>                                                                   | 💠 ЗагрузкаПараметровРаботыПрограммы                  |  |  |  |  |
| 🖂 🖉 Подписки на события                                                        | Подписки на события                                  |  |  |  |  |
| Отсутствует>                                                                   | Зарегистрировать Изменения Общих Данных Узлов        |  |  |  |  |
| 2 «Отсутствует»                                                                | ОтменитьОтправкуДанныхУзлаВРаспределеннойИн          |  |  |  |  |
| Отсутствует>                                                                   | 🖉 ОчиститьСсылкиНаУзелИнформационнойБазы 🔻           |  |  |  |  |
| 😳 Основная конфигурация                                                        | 📩 Новая конфигурация поставщика                      |  |  |  |  |
|                                                                                |                                                      |  |  |  |  |
|                                                                                |                                                      |  |  |  |  |
|                                                                                |                                                      |  |  |  |  |
|                                                                                | r                                                    |  |  |  |  |
|                                                                                |                                                      |  |  |  |  |
|                                                                                |                                                      |  |  |  |  |
|                                                                                |                                                      |  |  |  |  |
|                                                                                | <b>v</b>                                             |  |  |  |  |
| Пог                                                                            | метить все для объединения Продолжить Отмена Справка |  |  |  |  |

При появлении следующего вопроса нажмите кнопку "Да":

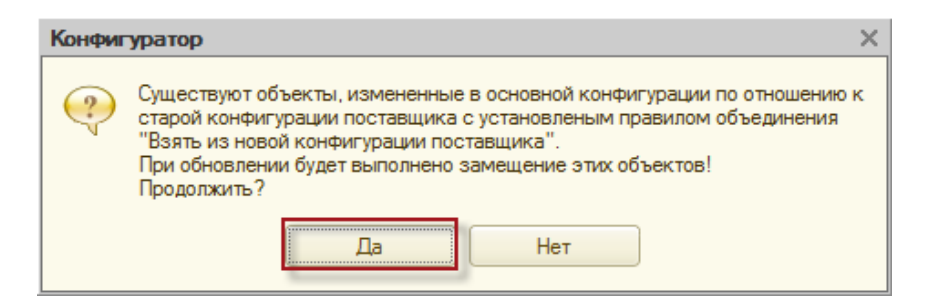

В открывшемся диалоге настройки правил поддержки необходимо установить следующие опции и нажать кнопку "ОК" и дождаться окончания процесса обновления:

| Настройка правил поддержки                                                                                                    | ×                                                                                                    |  |  |  |
|----------------------------------------------------------------------------------------------------|----------------------------------------------------------------------------------------------------|--|--|--|
| - Новые объекты поставщика                                                                                                    |                                                                                                    |  |  |  |
| Объекты с правилом "Изменения разрешены"<br>Собъект не редактируется<br>Объект редактируется с сохранением поддержки<br>Объект снят с поддержки | Объекты с правилом "Изменения не рекомендуются"<br>В Объект не редактируется<br>Объект редактируется с сохранением поддержки<br>Объект снят с поддержки   |  |  |  |
| -Существующие объекты поставщика                                                                                                    |                                                                                                    |  |  |  |
| Идентичные объекты или объекты с правилом "Взять из новой конфигурации поставщика"                                                              |                                                                                                    |  |  |  |
| Объекты с правилом "Изменения разрешены"<br>Сохранять текущий режим                                                                             | Объекты с правилом "Изменения не рекомендуются" ———<br>Сохранять текущий режим                                                                            |  |  |  |
| 🖏 🔿 Объект не редактируется                                                                                                    | 🗛 🔾 Объект не редактируется                                                                                                    |  |  |  |
| <ul> <li>Объект редактируется с сохранением поддержки</li> <li>Объект снят с поддержки</li> </ul>                                               | <ul> <li>Объект редактируется с сохранением поддержки</li> <li>Объект снят с поддержки</li> </ul>                                                         |  |  |  |
| Измененные объекты с правилом, отличным от "Взять из ново                                                                                       | й конфигурации поставщика"                                                                                                    |  |  |  |
| Объекты с правилом "Изменения разрешены"<br>Сохранять текущий режим<br>Объект редактируется с сохранением поддержки<br>Объект снят с поддержки  | Объекты с правилом "Изменения не рекомендуются"<br>Сохранять текущий режим<br>© Объект редактируется с сохранением поддержки<br>© Объект снят с поддержки |  |  |  |
|                                                                                                    | ОК Отмена Справка                                                                                                    |  |  |  |

- 6. Сохраните конфигурацию (Файл → Сохранить).
- 7. Выполните обновление конфигурации информационной базы данных (Конфигурация → Обновить конфигурацию базы данных). В открывшемся окне нажмите кнопку "Принять":

| Реорганизация информации                                                                                 |   | □ ×     |
|----------------------------------------------------------------------------------------------------|---|---------|
| Изменения в структуре информации конфигурации                                                            |   | Принять |
| <ul> <li>Объект изменен: РегламентноеЗадание.СинхронизацияДанных</li> </ul>                              | ۸ | Отмена  |
| <ul> <li>Объект изменен: Документ.АвансовыйОтчет</li> </ul>                                              |   |         |
| <ul> <li>Объект изменен: Документ.ВводНачальныхОстатков</li> </ul>                                       |   |         |
| <ul> <li>Объект изменен: Документ.ВозвратТоваровОтПокупателя</li> </ul>                                  | e |         |
| <ul> <li>Объект изменен: Документ. Журнал Учета Счетов Фактур Для Передачи В Электронном Виде</li> </ul> |   |         |
| <ul> <li>Объект изменен: Документ.ОтражениеНДСКВычету</li> </ul>                                         |   |         |
| <ul> <li>Объект изменен: Документ.ОтчетКомиссионераОПродажах</li> </ul>                                  |   |         |
| <ul> <li>Объект изменен: Документ.ПоступлениеДопРасходов</li> </ul>                                      |   |         |
| <ul> <li>Объект изменен: Документ.ПоступлениеИзПереработки</li> </ul>                                    |   |         |
| <ul> <li>Объект изменен: Документ.ПоступлениеНМА</li> </ul>                                              |   |         |
| <ul> <li>Объект изменен: Документ.Поступление Товаров Услуг</li> </ul>                                   | Ŧ |         |

Обновление конфигурации "Бухгалтерия экспедитора 8" до релиза 8.2.2.18.9 завершено.